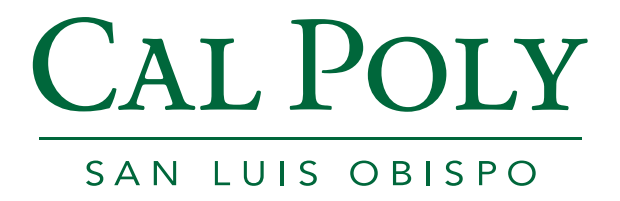

# Employee Leave Balance Inquiry Guide

**Payroll Services** 

PeopleSoft Version 9.0

Lori Serna - May, 2012

## **Table of Contents**

| 1.0 | Accessing Employee Balance Inquiry Page | 3 |
|-----|-----------------------------------------|---|
| 2.0 | Reviewing Employee Balance Inquiry Page | 4 |
| 3.0 | Reviewing Absence Balance Details       | 5 |

## 1.0 Accessing Employee Balance Inquiry Page

Employees access their leave balances using Self-Service>Employee Balance Inquiry in PeopleSoft. A direct link to this page has been provided on the "Personal Info" tab of the My Cal Poly Portal. To navigate there, please follow these steps:

1. Open a web browser (Internet Explorer, Firefox, etc.) and type my.calpoly.edu

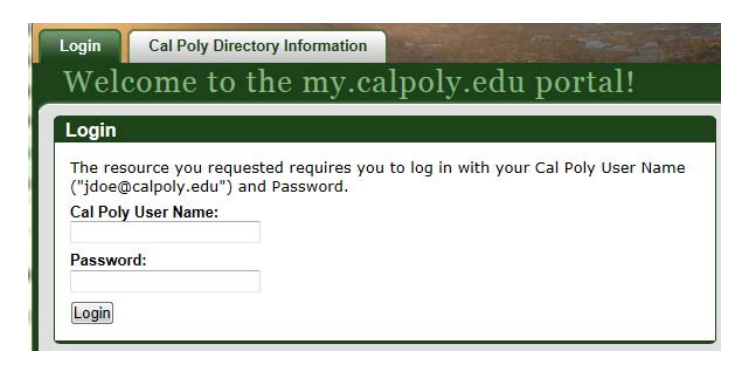

- 2. Enter your Cal Poly user name and password
- 3. Navigate to the "Personal Info" tab

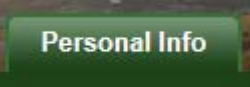

4. On the "Personal Information Portlet" you will find your employee and personal information. Your leave balance inquiry page is accessed by clicking on "View" next to Leave Balance:

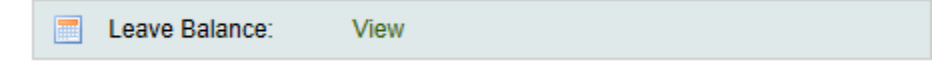

5. You are now logged into PeopleSoft at the following navigation:

Main Menu > Self Service > Time Reporting > Employee Balance Inquiry

**Alternatively**, if you were already in PeopleSoft HR & Student Administration, you can access the same page by navigating to Main Menu>Self Service>Time Reporting>Employee Balance Inquiry. It is suggested you create a favorite to this navigation if you will be accessing this page in this manner. On the upper right of your PeopleSoft page click on "<u>Add to Favorites</u>":

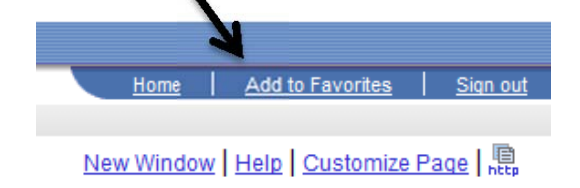

#### 2.0 **Reviewing Employee Balance Inquiry Page**

The **Employee Balance Inquiry page** is designed to show your absence and state service balances on the first page. These top level balances do not include current month takes, adjustments or accruals. Please take note of the "Balances as of Date" to determine what period these balances are available for. When the "Details" icon is clicked, a second page will show historic information from prior finalized periods. See Section 3.0 for more information on this details page.

Three tabs are visible at page opening: Absence Balances (default tab showing), Compensatory Time and State Service for Absence. All three tabs contain Name, Payroll Status, EmplID, Empl Rcd Nbr, Department, Union Code, Last Finalized Period, Balances as of Date and a Details link.

Last Finalized Balances <u>Find</u> | View All | 🖾 | 🛗 First 🚺 1 of 1 🕨 Last Customize Absence Balances Last Emp Persona Balances as of Date Payroll Status Vacation Balance <u>Name</u> **EmpliD** <u>Departmen</u> Details lize 1 Absence, Abby Active 999999999 0 503300 R09 2012-01 02/01/2012 137.500 217.756 1 🔡 Graduated Vacation Chart

You can also view all balances at once by clicking on "show all columns":

From this page the "Graduated Vacation Chart" is available which provides details on vacation/CTO accruals and maximums:

| 30   | SUMMARY OF VACATION    |                     | R |
|------|------------------------|---------------------|---|
| 1000 | SERVICE REQUIREMENT S* | MONTHLY<br>VACATION |   |

### Press Esc to Return

| SUMMARY OF VACATION A                | SUMMARY OF MAXIMUM VACATION<br>AND CTO CREDITS |                             |                                         |                    |                          |                                                   |                                                     |
|--------------------------------------|------------------------------------------------|-----------------------------|-----------------------------------------|--------------------|--------------------------|---------------------------------------------------|-----------------------------------------------------|
| SERVICE REQUIREMENTS*                | MONTHLY<br>VACATION<br>ACCRUAL<br>RATE         | DAYS<br>ACCRUED<br>PER YEAR | BARGAINING UNIT<br>OR<br>CLASSIFICATION | ANNUAL CTO<br>MAX* | FLSA ANNUAL<br>CTO MAX** | MAX VACATION:<br>LESS THAN 10<br>YEARS OF SERVICE | MAX VACATION<br>MORE THAN<br>10 YEARS<br>OF SERVICE |
| 0-3 YEARS: 1 TO 36 MONTHS            | 6 2/3 HOURS                                    | 10                          | M98                                     | N/A                | N/A                      | 480 HOURS                                         | 480 HOURS                                           |
| 3-6 YEARS: 37 TO 72 MONTHS           | 10 HOURS                                       | 15                          | M80                                     | N/A                | N/A                      | 384 HOURS                                         | 440 HOURS                                           |
| 6-10 YEARS: 73 TO 120 MONTHS         | 11 1/3 HOURS                                   | 17                          | UNIT 1                                  | N/A                | N/A                      | 272 HOURS                                         | 384 HOURS                                           |
| 10-15 YEARS: 121 TO 180 MONTHS       | 12 2/3 HOURS                                   | 19                          | UNIT 2                                  | 120 HOURS          | 240 HOURS                | 272 HOURS                                         | 384 HOURS                                           |
| 15-20 YEARS: 181 TO 240 MONTHS       | 14 HOURS                                       | 21                          | UNIT 3                                  | N/A                | N/A                      | 320 HOURS                                         | 440 HOURS                                           |
| 20-25 YEARS: 241 TO 300 MONTHS       | 15 1/3 HOURS                                   | 23                          | UNIT 4                                  | 120 HOURS          | 240 HOURS                | 320 HOURS                                         | 440 HOURS                                           |
| OVER 25 YEARS: 301 MONTHS AND UP     | 16 HOURS                                       | 24                          | UNIT 5                                  | 120 HOURS          | 240 HOURS                | 272 HOURS<br>272 HOURS                            | 384 HOURS<br>384 HOURS                              |
| VACATION ACCRUAL RATES FOR ELIGI     | BLE CLASSIFIC                                  | ATIONS IN                   | UNIT 7                                  | 120 HOURS          | 240 HOURS                | 272 HOURS                                         | 384 HOURS                                           |
| EXECUTIVE (M98), MANAGEMENT (M80),   |                                                |                             | UNIT 8                                  | 200 HOURS***       | 480 HOURS                | 272 HOURS                                         | 384 HOURS                                           |
| CONFIDENTIAL (C99), FACULTY (Unit 3) | 16                                             | 24                          | UNIT 9                                  | 120 HOURS          | 240 HOURS                | 272 HOURS                                         | 384 HOURS                                           |
| AND ACADEMIC STUDENT (UNIT 11)       |                                                |                             | UNIT 10                                 | 240 HOURS          | 240 HOURS                | 272 HOURS                                         | 384 HOURS                                           |
|                                      |                                                |                             | UNIT 11                                 | N/A                | N/A                      | 80 HOURS                                          | 80 HOURS                                            |
|                                      |                                                |                             | UNIT 12                                 | N/A                | N/A                      | 272 HOURS                                         | 440 HOURS                                           |
|                                      | E99                                            | 120 HOURS                   | 240 HOURS                               | 272 HOURS          | 384 HOURS                |                                                   |                                                     |
|                                      | C99                                            | 120 HOURS                   | 240 HOURS                               | 384 HOURS          | 384 HOURS                |                                                   |                                                     |

In terms of full-time service

This screen shot is effective as of the date of this guide being written. The most up to date chart will be available through the PeopleSoft link. Press Esc to return to the Employee Balance Inquiry Page.

<sup>\*\*</sup>PURSUANT TO FAIR LABOR STANDARDS ACT

## 3.0 Reviewing Absence Balance Details

Return

From the Employee Balance Inquiry page, the details link may be clicked (from any tab) to display *current* as well as *historical* Absence Balance Details. Accruals for the current month (such as sick, vacation, etc,) will not show on the Absence Balance Details page until the current calendar is finalized. You will, however, see earned accruals such as ADO and CTO prior to finalizing the calendar.

| Absence Balances Comp    | ensatory          | Time   State | Service            | Last Finalized Balances |                             |                                                  | <u>Customize   Fin</u>        | Customize   Find   View All   🖾   🛗 |                                   |                                                               |
|--------------------------|-------------------|--------------|--------------------|-------------------------|-----------------------------|--------------------------------------------------|-------------------------------|-------------------------------------|-----------------------------------|---------------------------------------------------------------|
| Name                     | Payroll<br>Status | EmpliD       | Empl<br>Rcd<br>Nbr | <u>Department</u>       | <u>Union</u><br><u>Code</u> | <u>Last</u><br><u>Finalized</u><br><u>Period</u> | <u>Balances</u><br>as of Date | <u>Sick</u><br><u>Balance</u>       | <u>Vacation</u><br><u>Balance</u> | <u>Personal</u><br><u>Holiday</u> Details<br><u>Available</u> |
| 1 Absence, Abby          | Active            | 9999999999   | 0                  | 503300                  | R09                         | 2012-01                                          | 02/01/2012                    | 137.500                             | 217.756                           | 1 🔡                                                           |
| Graduated Vacation Chart |                   |              |                    |                         |                             |                                                  |                               |                                     |                                   |                                                               |
|                          |                   |              | _                  |                         |                             |                                                  |                               |                                     |                                   |                                                               |
|                          |                   |              | <u> </u>           |                         |                             |                                                  |                               |                                     |                                   |                                                               |

Upon pressing the "**Details**" link <sup>11</sup>, on any of the three tabs, the <u>Absence Balance Details</u> page will be displayed.

| Absence Balance Details                                                                                                    |                          |             |             |                 |                              |                     |  |  |  |  |  |
|----------------------------------------------------------------------------------------------------|--------------------------|-------------|-------------|-----------------|------------------------------|---------------------|--|--|--|--|--|
| EmpliD: 999999999                                                                                                    |                          | Empl Rcda   | <b>#:</b> 0 | Last Period Fin | alized: 2012-01              |                     |  |  |  |  |  |
| Department: 503300                                                                                                    |                          | Union Cod   | e: R09      | Payroll Status: | Active                       |                     |  |  |  |  |  |
| ✓ All Absence Balances   Customize   View All   □ Image: First Image: First Image: Fir |                          |             |             |                 |                              |                     |  |  |  |  |  |
| Period ID Balances as of Date                                                                                                    | Previous<br>Sick Balance | Sick Earned | Sick Taken  | Sick Adjusted   | Catastrophic<br>Sick Donated | <u>Sick Balance</u> |  |  |  |  |  |
| 1 2012-02 CURRENT - Not Finalized                                                                                                    | 137.500                  | 0.000       | 0.000       | 0.000           | 0.000                        | 137.500             |  |  |  |  |  |
| 2 2012-01 02/01/2012                                                                                                    | 129.500                  | 8.000       | 0.000       | 0.000           | 0.000                        | 137.500             |  |  |  |  |  |
| 3 2011-12 01/01/2012                                                                                                    | 122.500                  | 8.000       | 1.000       | 0.000           | 0.000                        | 129.500             |  |  |  |  |  |
| 4 2011-11 12/01/2011                                                                                                    | 122.500                  | 8.000       | 8.000       | 0.000           | 0.000                        | 122.500             |  |  |  |  |  |
| 5 2011-10 11/01/2011                                                                                                    | 122.500                  | 8.000       | 8.000       | 0.000           | 0.000                        | 122.500             |  |  |  |  |  |
| 6 2011-09 10/01/2011                                                                                                    | 114.500                  | 8.000       | 0.000       | 0.000           | 0.000                        | 122.500             |  |  |  |  |  |
| 7 2011-08 09/01/2011                                                                                                    | 109.500                  | 8.000       | 3.000       | 0.000           | 0.000                        | 114.500             |  |  |  |  |  |
| 8 2011-07 08/02/2011                                                                                                    | 103.000                  | 8.000       | 1.500       | 0.000           | 0.000                        | 109.500             |  |  |  |  |  |
| 9 2011-06 07/01/2011                                                                                                    | 99.000                   | 8.000       | 4.000       | 0.000           | 0.000                        | 103.000             |  |  |  |  |  |
| 10 2011-05 06/01/2011                                                                                                    | 94.000                   | 8.000       | 3.000       | 0.000           | 0.000                        | 99.000              |  |  |  |  |  |
| 11 2011-04 05/01/2011                                                                                                    | 86.000                   | 8.000       | 0.000       | 0.000           | 0.000                        | 94.000              |  |  |  |  |  |
| 12 2011-03 04/01/2011                                                                                                    | 78.000                   | 8.000       | 0.000       | 0.000           | 0.000                        | 86.000              |  |  |  |  |  |
| 13 2011-02 03/02/2011                                                                                                    | 70.000                   | 8.000       | 0.000       | 0.000           | 0.000                        | 78.000              |  |  |  |  |  |

All balance tabs will be retrieved in one pass to improve performance and to reduce navigation back and forth. You may need to use the right arrow to view all balance type tabs:

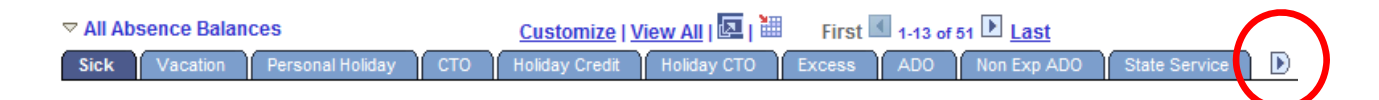

Once pressed you reveal more balance tabs. To navigate back, press the left arrow:

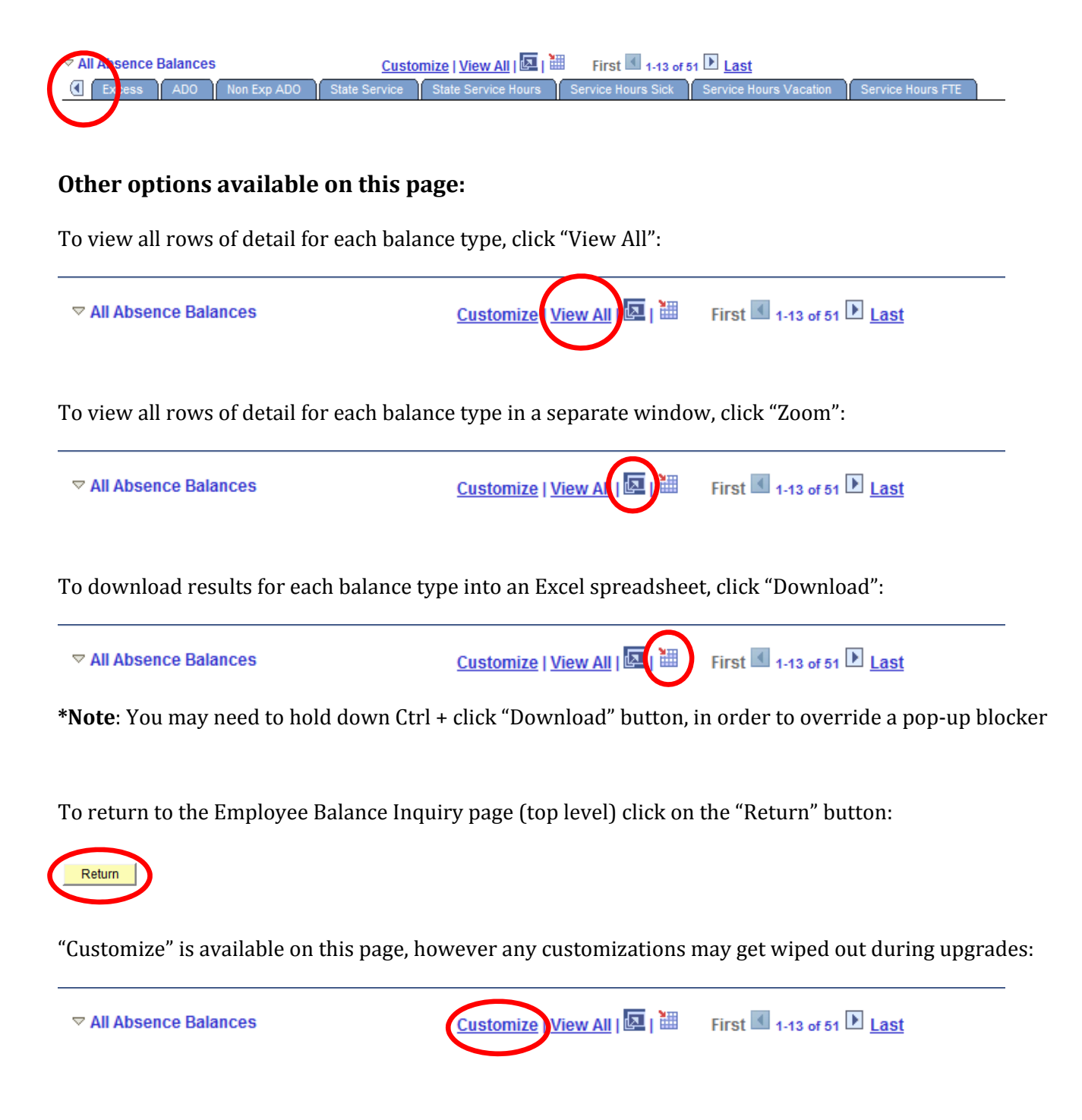

If you have any questions on your balances or how to navigate through these pages, please contact your <u>Payroll Technician</u> or call the Payroll Services office at 756-2605.